## "Likeness Release form" attachment

Click on attachment in the profile

| Bookmarks (add bookmarks                                                                                                    | 1 lookup > tost, tost<br>2) You are logged in as ckushner (superuser); <u>change passwort</u>                                                                                                    | Special Olympics Pennsylvania |
|----------------------------------------------------------------------------------------------------|----------------------------------------------------------------------------------------------------|-------------------------------|
| Search 💦                                                                                                    | 3 Personal data                                                                                                    | KT83V 🖕 📍 📤                   |
|                                                                                                    | This is a team of people I Ignore capitalization rules                                                                                                    | Load photo                    |
| Yonine extern<br>Discort all all<br>Relations<br>Advances<br>Advances<br>Adv | Prefugitize:     Forsit/piper name:     Mdde:     Suffix/generation:       Mailing label title:      Team -: "title:       Gender:     Date of thr::        Firmad: V     1012/2015 ** (Lorran age: #) Regures wheelchair and/or handicapped-accessible locations       Firmad: V     1012/2015 ** (Lorran age: #) Regures wheelchair and/or handicapped-accessible locations       Firmad: V     1012/2015 ** (Lorran age: #) Regures wheelchair and/or handicapped-accessible locations       Firmad: V     None selected       Group:        Additional groups:        Secold Official Groups:        Valuater syste:     Valuater strate:       Valuater syste:     Colume selected       Valuater syste:        Valuater syste:        Band: |                               |
| Mandates<br>Needs/Exclusions<br>Rersonal data                                                                                                    | Active    Active                                                                                                    |                               |
| Relationships<br>Trainings<br>Transitions                                                                                                    | Additional data Date orested: 10/12/2016 Last changed: 10/12/2016                                                                                                    | *                             |
| Sys Web/VSys Live/VSys KL                                                                                                    | Special requests/needs, Exclusions                                                                                                    | *                             |

Then you will select the form from you desktop

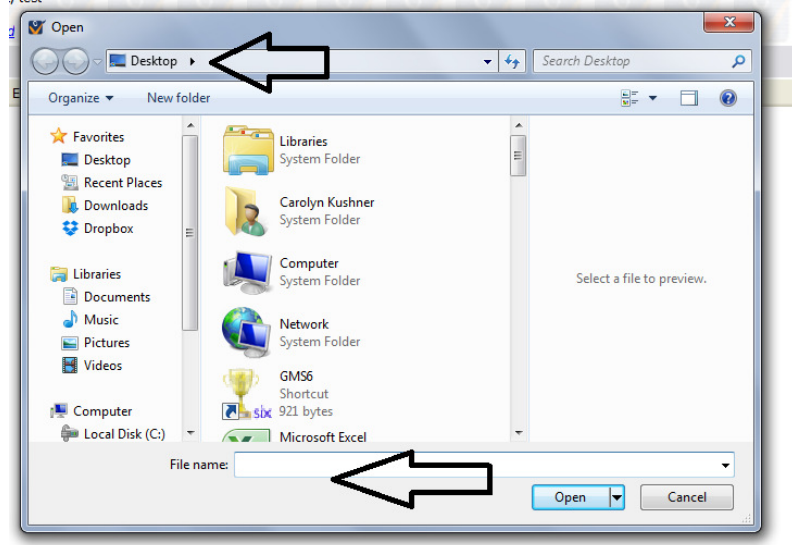

Click on the "type" & "status" drop down & save.

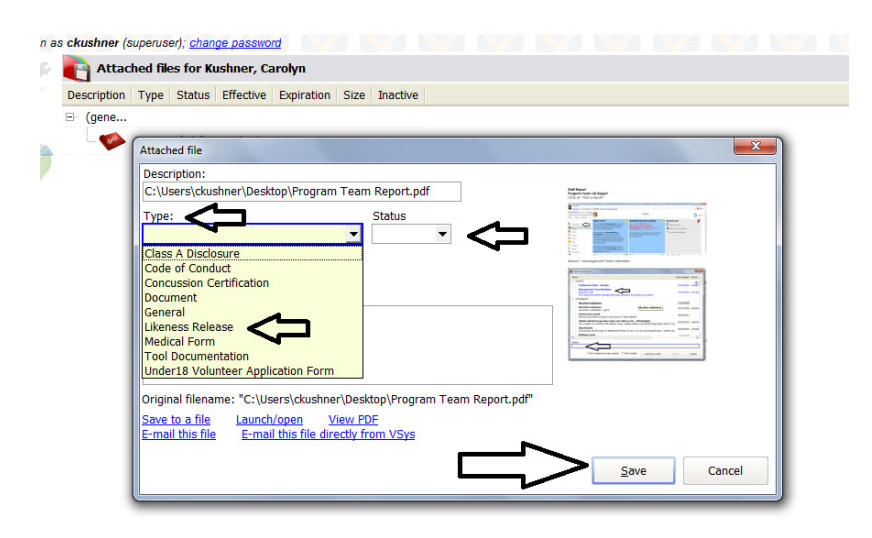